### Submitting a New Pesticide Product Registration Application Using the EEA ePLACE Portal

Pesticide Program Division of Crop & Pest Services Mass. Department of Agricultural Resources

### **Compatible Equipment** and Web Browsers

- Please also be sure that you are using a regular computer (Windows 10+ / MacOS 10.11+ computer or laptop) with MS Edge or Chrome web browser.
- All instructions were written, and screenshots based on Windows 10 and MS Edge browser—other browsers may be different or incompatible.
- Chromebooks are not 100% compatible with the EEA ePLACE Portal and users may find it difficult to upload documents, proof of insurance, etc..
- Mobile devices; such as, iPhone, iPad, Android phone or tablets, etc. are NOT compatible with the EEA ePLACE Portal.

#### No Chromebooks, smartphones or tablets!

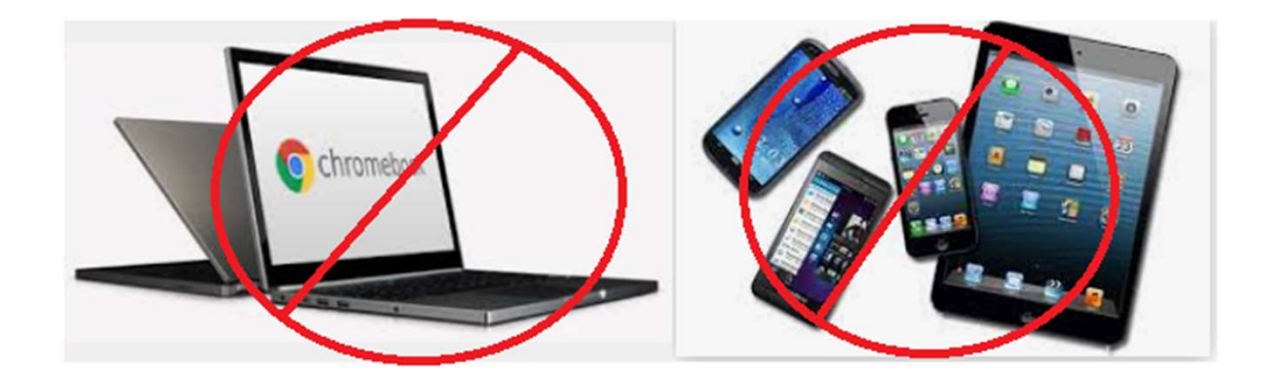

### Log Into Your EEA ePLACE Portal Account

### Go to the EEA ePLACE Portal webpage and log into your account.

https://eplace.eea.mass.gov/citizenaccess/

Forgot your Password? Use the Password reset tool

**Need Help?** For login assistance, please call the ePLACE Help Desk Team at 844-73-ePLAC (844-733-7522), 7:30 AM-5:00 PM, Monday-Friday (except on holidays)

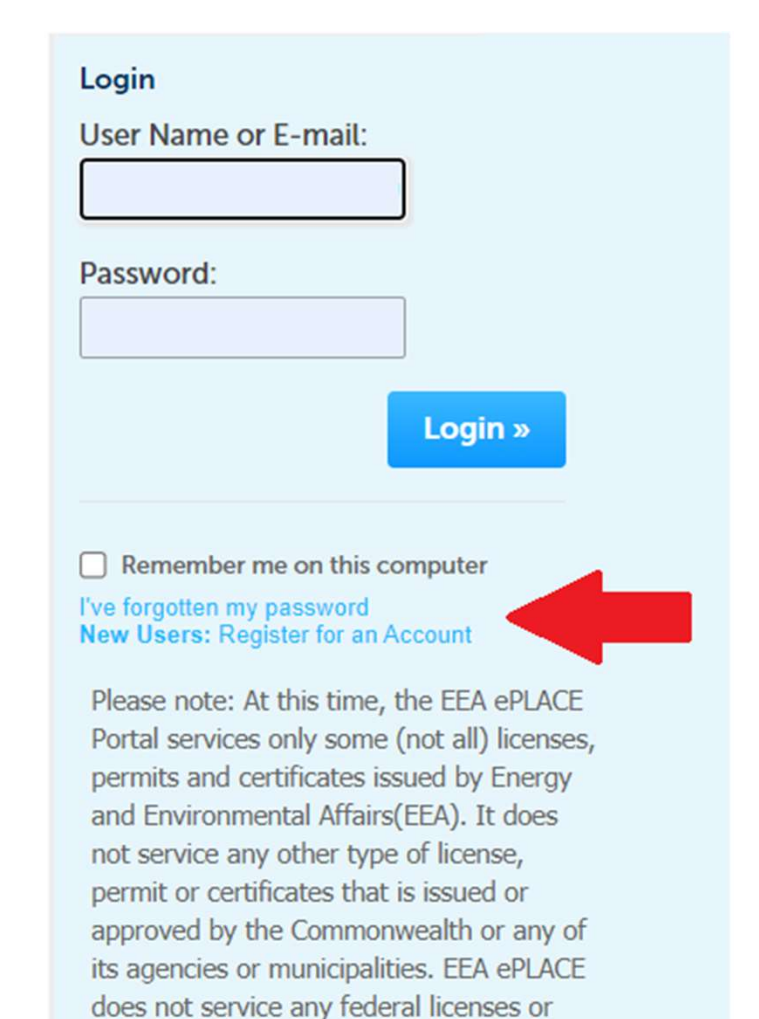

permits.

Resources Required for Your Registration Application

- An EEA ePLACE Portal Account
- Electronic Documents (pdf format)
  - Agent Authorization Letter if you're an Agent
     performing registrations on behalf of a client
  - EPA Notice of Supplemental Distribution for products being registered by or for a distributor
  - Product labeling
  - Safety data sheet

# Select File an Online Application

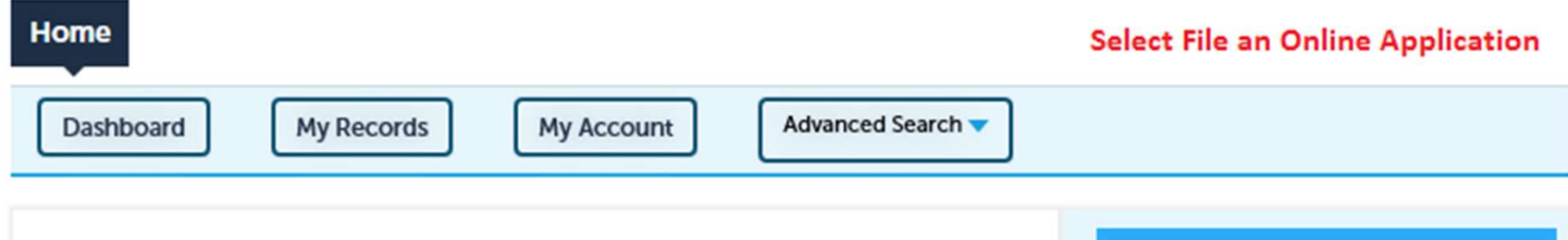

#### Welcome Steven Antunes-Kenyon

You are now logged in to the Commonwealth's EEA ePlace Portal.

#### What would you like to do?

- New License, Permit, Certificate, Notification or Registration Click Here
- Renew License, Permit, Certificate or Registration (select "My Records" above)
- Amend License, Permit, Certificate or Registration (select "My Records" above)

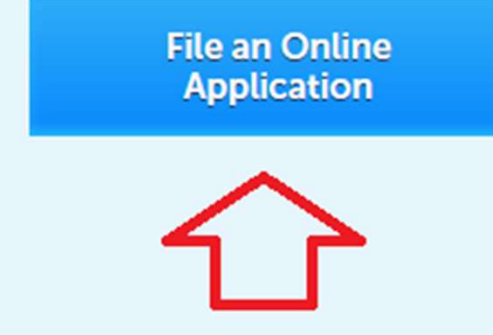

### **Accept Terms and Conditions**

#### Home

**File an Online Application** 

#### EEA ePLACE Portal Disclaimer

Welcome to the Commonwealth of Massachusetts EEA ePLACE (ePermitting) portal. In order to continue, you must review and accept the terms outlined as set forth below. Click the "Continue" button in order to proceed with the online submission process.

In order to perform licensing and permitting transactions online, you were required to register for the Commonwealth of Massachusetts EEA ePLACE (ePermitting) portal. All registered users in this Portal are required to agree to the following:

1. Use of the Commonwealth of Massachusetts EEA ePLACE (ePermitting) portal is subject to federal and state laws, which may be amended from time to time, including laws governing unauthorized access to computer systems. Online

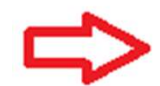

✓ I have read and accepted the above terms.

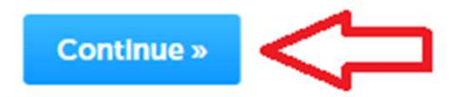

# Select Apply for a MDAR Authorization

#### Commonwealth of Massachusetts EEA ePLACE (ePermitting) Online Services

#### New Applicants

The Commonwealth of Massachusetts EEA ePLACE (ePermitting) portal provides the ability to file applications for licenses, permits, certificates, notifications and registrations. From the listing below, please click on the appropriate link to expand the options, select the service that you would like to use and click the continue button.

#### Existing Applicants

Click Home and use the "My Records" tab to renew or amend a license, permit, certification or registration. If they are not listed under the "My Records" tab, please select the "Link your account" option found in section below. You will be prompted for a "record identification code" and "authorization code." from the Account Link notification you received. If you have not received a notification letter, please contact the ePLACE Help Desk Team at (844) 733-7522 or (844) 73-ePLACE between the hours of 7:30 AM - 5:00 PM Monday-Friday.

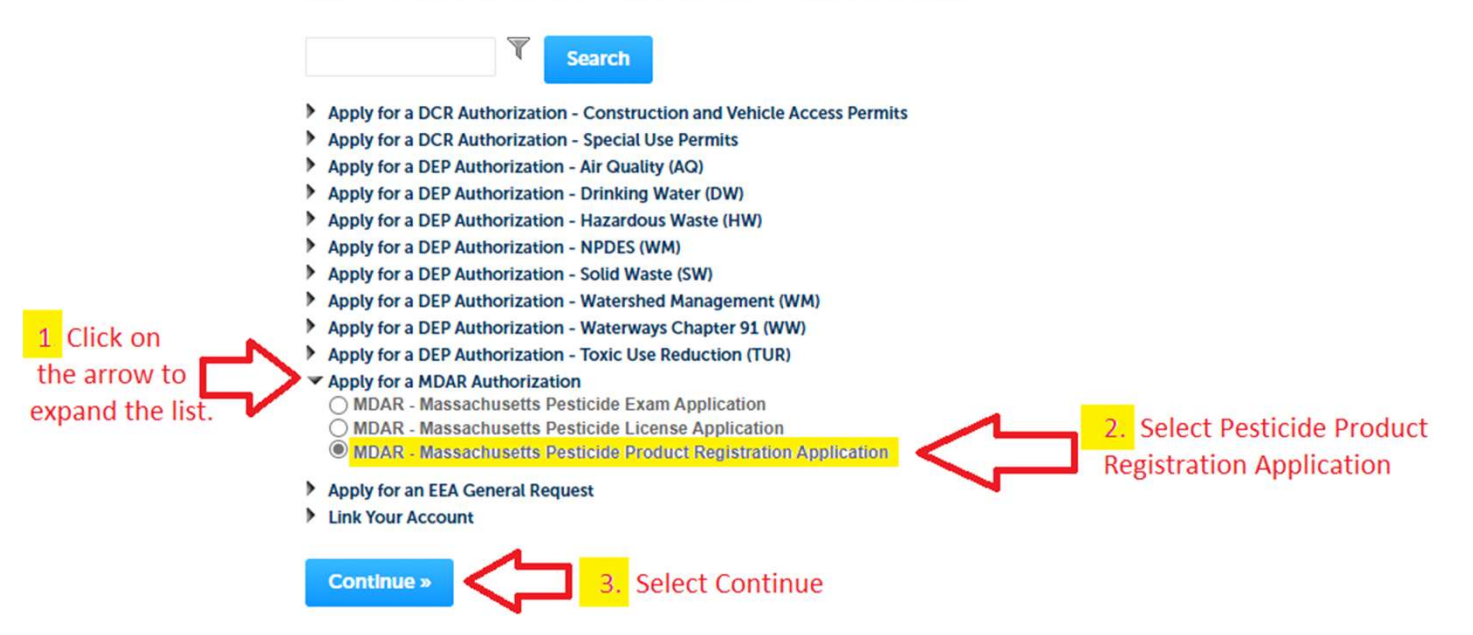

### **Begin Your Application**

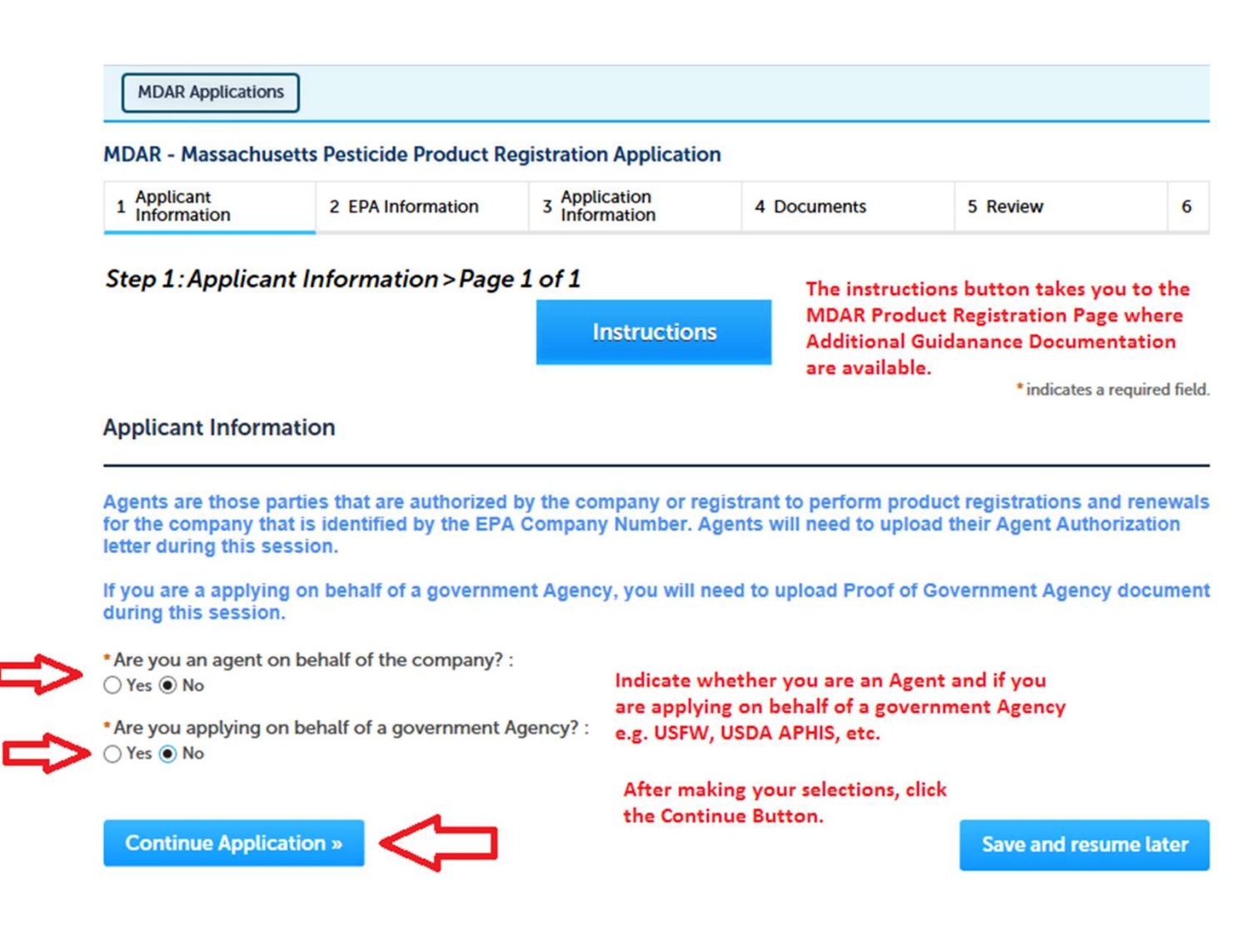

### Select New and Enter the EPA Registration Number

| MDAR - Massachu                                                                                                    | setts Pesticide Product Re                                                                                                    | egistration Applicatio                                                                                                    | on                                                                                                    |                                                                           |              |
|----------------------------------------------------------------------------------------------------|----------------------------------------------------------------------------------------------------|----------------------------------------------------------------------------------------------------|----------------------------------------------------------------------------------------------------|---------------------------------------------------------------------------|--------------|
| 1 Applicant<br>Information                                                                                                    | 2 EPA Information                                                                                                    | 3 Application<br>Information                                                                                                  | 4 Documents                                                                                                    | 5 Review                                                                  | e            |
| Application Type                                                                                                    | e e e e e e e e e e e e e e e e e e e                                                                                                    | <b>.</b>                                                                                                    |                                                                                                    | * indicates a                                                             | required fie |
| Please select your                                                                                                    | application type.                                                                                                    |                                                                                                    |                                                                                                    |                                                                           |              |
| * Are you applying f                                                                                                    | or a new registration or ren Select New from the                                                                                                    | ewing an existing regi<br>e Application Type                                                                                  | stration?:                                                                                                    |                                                                           |              |
| *Are you applying for New                                                                                                    | Select New from the                                                                                                    | ewing an existing regi<br>e Application Type                                                                                  | stration?:                                                                                                    | the ILS EPA Please                                                        | entervo      |
| * Are you applying for<br>New<br>EPA Information<br>The MDAR Pesticio<br>product's EPA Reg                                                                                                    | Select New from the<br>Select New from the<br>Program only registers<br>jistration Number below to                                                                                                    | ewing an existing regi<br>e Application Type<br>those products that<br>o pull the related prod                                | stration?:<br>are first registered with<br>duct information from ti                                                                | the U.S. EPA. Please<br>he EPA Website.                                   | enter yo     |
| * Are you applying for<br>New<br>EPA Information<br>The MDAR Pesticic<br>product's EPA Reg                                                                                                    | Select New from the<br>Select New from the<br>de Program only registers<br>jistration Number below to<br>lumber: Enter the EPA Reg<br>obstributor, that                                                   | those products that<br>pull the related prod<br>gistration Number separa                                                      | stration?:<br>are first registered with<br>duct information from ti<br>ted by hyphens for Company                                  | the U.S. EPA. Please<br>he EPA Website.<br>y-Product                      | enter yo     |
| *Are you applying for<br>New<br>EPA Information<br>The MDAR Pesticio<br>product's EPA Reg<br>*EPA Registration N<br>4-100                                                                                                    | Select New from the<br>Select New from the<br>de Program only registers<br>jistration Number below to<br>lumber: Enter the EPA Reg<br>- Distributor, that<br>The number enter                             | those products that<br>o pull the related prod<br>gistration Number separa<br>you want to renew.<br>ered must be a product th | stration?:<br>are first registered with<br>duct information from ti<br>ted by hyphens for Company<br>at is currently registered by | the U.S. EPA. Please<br>he EPA Website.<br>y - Product<br>the Department. | enter yo     |
| *Are you applying from the New EPA Information The MDAR Pesticic product's EPA Registration No. 4-100 I'm willing to manual to the second second seco | Select New from the<br>Select New from the<br>Program only registers<br>jistration Number below to<br>lumber: Enter the EPA Reg<br>- Distributor, that<br>The number enter<br>ally enter the information: | those products that<br>pull the related prod<br>gistration Number separa<br>you want to renew.<br>ered must be a product th   | stration?:<br>are first registered with<br>duct information from ti<br>ted by hyphens for Company<br>at is currently registered by | the U.S. EPA. Please<br>he EPA Website.<br>y - Product<br>the Department. | enter yo     |

# Look Up the Company Associated with this Registration

#### MDAR - Massachusetts Pesticide Product Registration Application

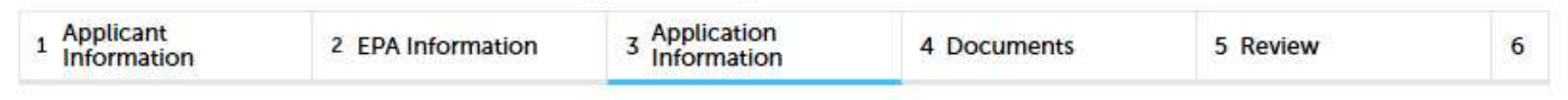

#### Step 3: Application Information > Page 1 of 1

\* indicates a required field.

#### Company Information

Company Information is the registrant information - associated with the Company Number in the product EPA Registration Number.

To select the company, click on "Look Up", search and select the appropriate Company.

Note – If you are unable to find the correct Company Information click on "save and resume later" button and contact the MDAR agency.

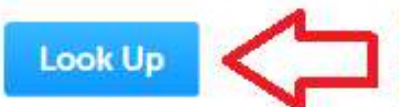

You must click on the "Look Up" button to complete the Application Information Step. This is the Company Name that corresponds to the Company Number or the Distributor Number in the EPA Registration Number.

# Look Up the Company Associated with this Registration

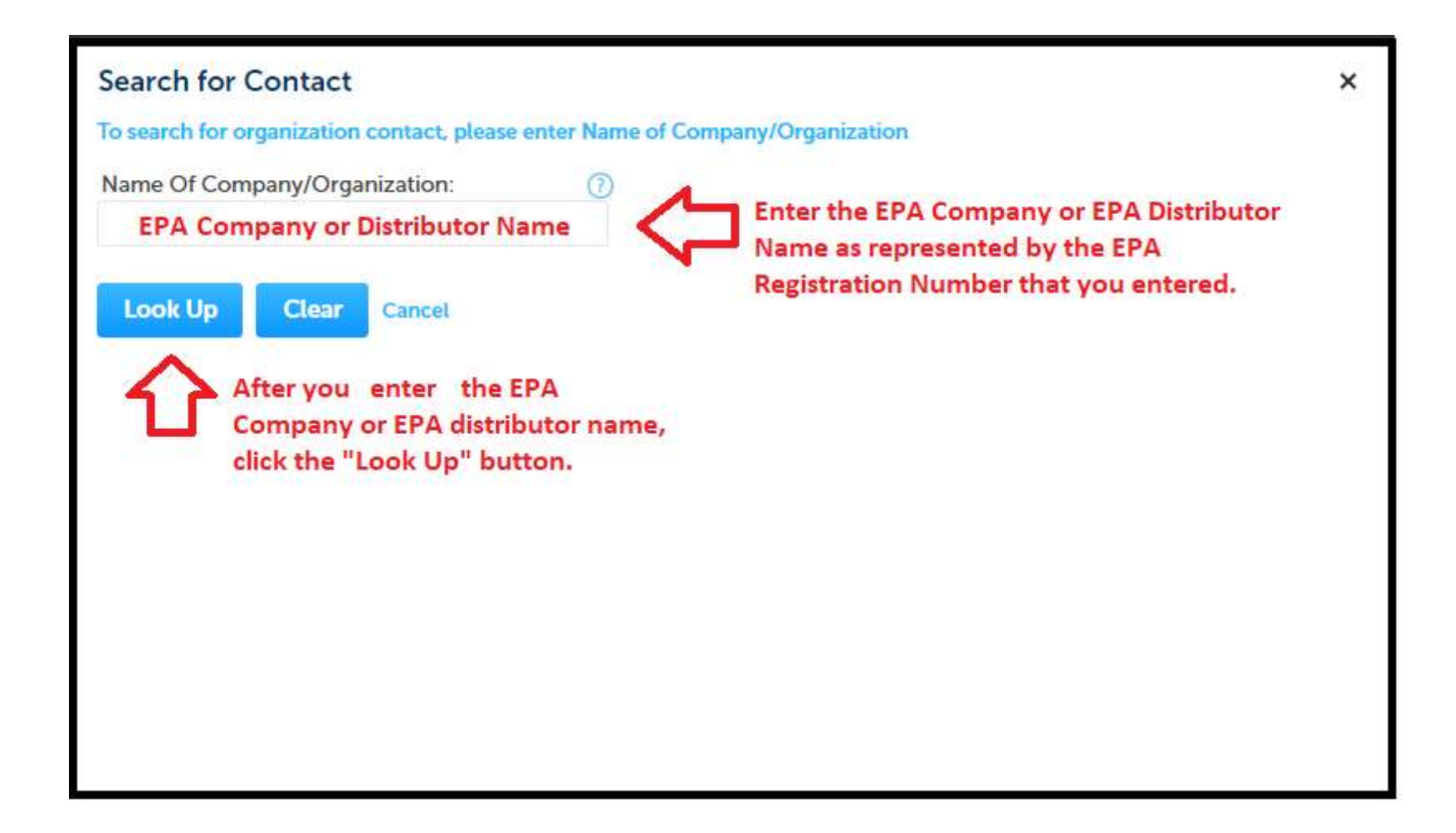

### **Update Company Contact Information**

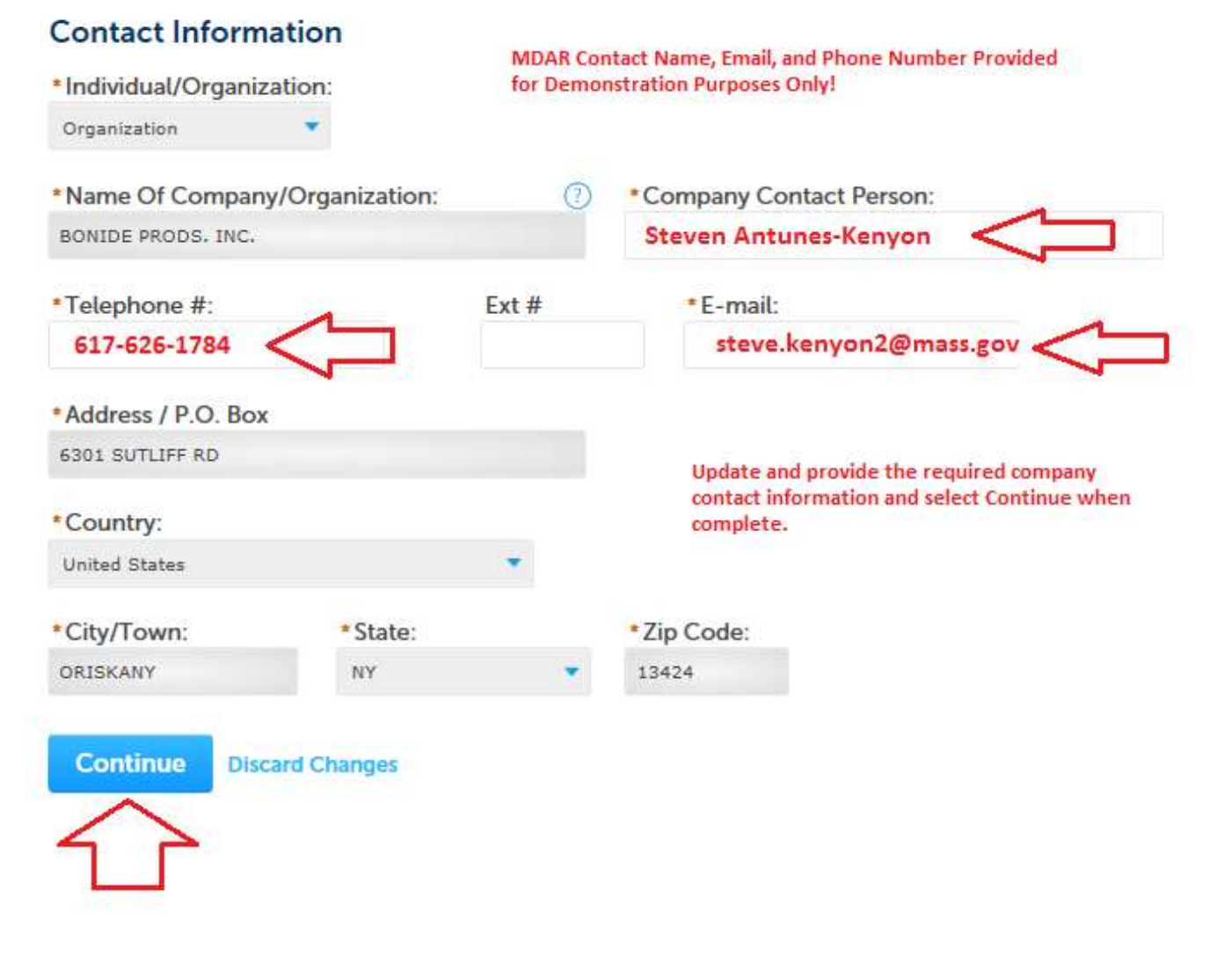

### **Update Company Contact Information**

Step 3: Application Information > Page 1 of 1

View or Edit Information as Needed

\* indicates a required field.

**Company Information** 

Company Information is the registrant information - associated with the Company Number in the product EPA Registration Number.

To select the company, click on "Look Up", search and select the appropriate Company.

Note – If you are unable to find the correct Company Information click on "save and resume later" button and contact the MDAR agency.

Contact added successfully.

| Company Information:                        |                                      |  |
|---------------------------------------------|--------------------------------------|--|
| BONIDE PRODS. INC.<br>Steven Antunes-Kenyon | Note the updated Contact Information |  |
| 6301 SUTLIFF RD                             |                                      |  |
| ORISKANY, NY, 13424                         |                                      |  |
| Telephone #: 617-626-1784 Email: steve.k    | enyon2@mass.gov                      |  |

### Select the Pesticide Use Classification

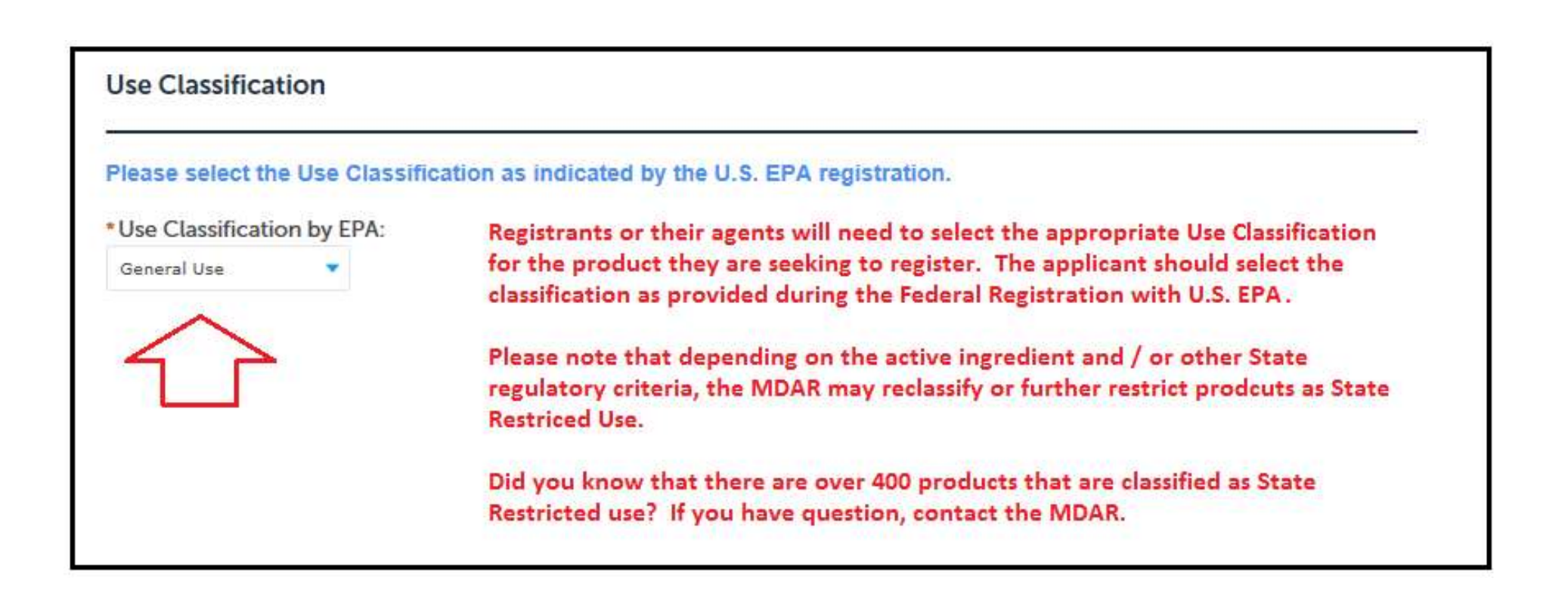

### Add, Delete, or Edit Brand Names

Product Brand Name(s)

#### PRODUCT BRAND NAME(S)

When your application information is successfully pulled from the EPA website, this section will list all of the brand names currently associated with your EPA registration. You may also add rows to the below list when the EPA look up is not working or if the desired additional brand name is not found in the list provided. Alternatively, you may also edit or remove the brand names that are not listed correctly or that you do not wish to register.

#### Showing 1-1 of 1

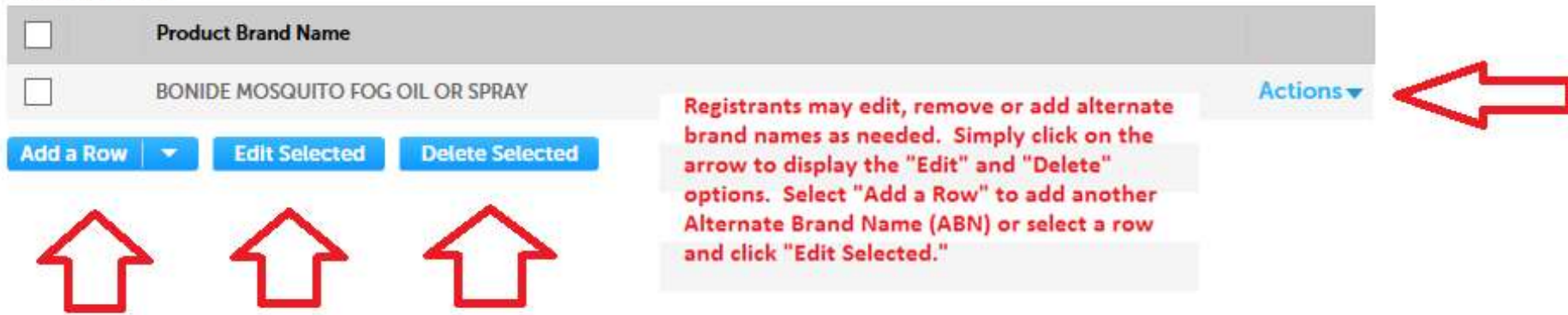

### **Edit Active Ingredient Information**

#### **Product Active Ingredients**

#### **PRODUCT ACTIVE INGREDIENTS**

When your application information is successfully pulled from the EPA website, this section will list all of the active ingredients currently associated with your EPA registration. You may also add rows to the below list when the EPA look up is not working or if one or more active ingredients is not shown in the list provided. That MDAR will review the application for possible new active ingredients during its technical review. If a new active ingredient is found, you will receive notification that additional fees are due.

Is this a new active ingredient? Please note that the default setting to this question is "no" (not a NAI) and that will certainly be the case for the majority of registration applications submitted; especially, if your company does not typically do research and development of new chemicals. If for any reason you are unsure if your product contains a chemical never before registered in Massachusetts, you may do the following:

- Use the active ingredient report found on the EEA ePLACE Portal login page to search the currently registered active ingredients
- Contact the MDAR Product Registration Team for additional assistance

It's important to note for submissions of new active ingredients that there is an additional New Active Ingredient (NAI) Fee of \$450, that is paid on top of the New Product Registration Fee of \$300, for a total of \$750. This NAI Fee is paid only one-time for the first product registration application submitted. If you have additional product registrations containing the same NAI, they are only charged the normal New Product Registration fee of \$300. The NAI fee is paid only once.

| Showing | 1-3 of 3   |                      |                 |                                                                                          | ~                                   | ۲                                                           |                |
|---------|------------|----------------------|-----------------|------------------------------------------------------------------------------------------|-------------------------------------|-------------------------------------------------------------|----------------|
|         | Active Ing | predient             |                 | Percentage (%)                                                                           | ls thi                              | s a new active ingredient?                                  |                |
|         | Aromatic   | petroleum solvent    |                 | 77.5                                                                                     | No                                  |                                                             | Actions 🗸 <    |
|         | 2-(2-Buto  | exyethoxy)ethyl thic | ocyanate        | 1.805                                                                                    | No                                  | Much like the Brand Names<br>section, the Active Ingredient | Edit<br>Delete |
|         | Methoxyc   | hlor                 |                 | 18.105                                                                                   | No                                  | section may also be modified when<br>appropriate.           | Actions 🗸      |
| Add a R | ow 🔻       | Edit Selected        | Delete Selected |                                                                                          |                                     |                                                             |                |
| ٢       | 2          | 仑                    | 仑               |                                                                                          |                                     | Save and res                                                | ume later      |
| Conti   | inue Appl  | ication »            |                 | When you have com<br>the Brand Names an<br>sections, please click<br>Application button. | pleted al<br>d Active I<br>the Cont | l changes to<br>Ingredients<br>inue                         |                |

### Choose "Edit" and Select "Yes" for Applications with New Active Ingredients

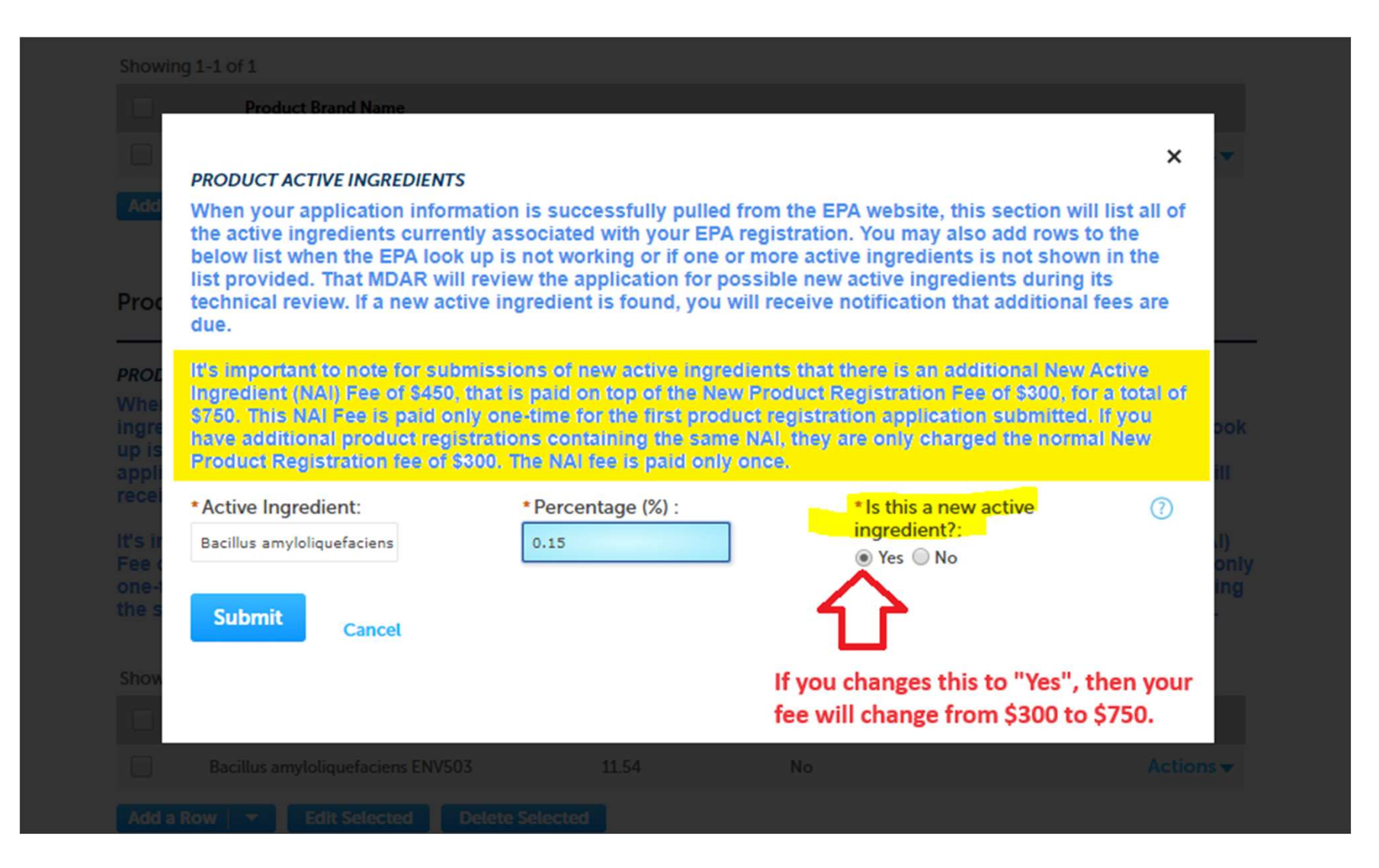

### Registration Fees With and Without New Active Ingredients

The new product registration fee is \$300; however, products that have a new active ingredient (NAI) will be charged an additional \$450 as per Department rules. These additional fees are assessed for the Department required technical review of product chemistry, toxicology and environmental fate.

Is this a new active ingredient?:
Yes 

No

If your new product registration application has a new active ingredient then your fee will increase from \$300 to \$750.

Is this a new active ingredient?:
Yes No

If you are uncertain, choose the default "no". The Department's Registration Team reviews all application for new active ingredient as a standard operating procedure.

### Not Sure about New Active Ingredients Contact MDAR or See Report

#### https://eplace.eea.mass.gov/CitizenAccess/ State Offices & Courts State Topics State Website Mass. (Nov An Official website of the Commonwealth of Massachusetts EEA ePLACE Portal ility Support Register for an Account Reports (3) 💌 Login Reports (3): **MDAR** Active MDAR Licensed call the ePLACE Help Desk Team a Applicators xception of all Commonwealth ar lidays. or assistance with non-technical c Products **MDAR Registered** the Click on the MDAR Active Ingredients Report to check! le credit card transactions. There is also a nominal fee for online

### Those listed in the report are not new active ingredients.

| Fi                                                    | ile Home In                                                                                                    | sert                                                                                                 | Draw                          | Page Layo                                          | ut     | Form     | ulas    | Data   | F     | Review   | V       | iew   |
|-------------------------------------------------------|----------------------------------------------------------------------------------------------------|----------------------------------------------------------------------------------------------------|-------------------------------|----------------------------------------------------|--------|----------|---------|--------|-------|----------|---------|-------|
| R                                                     | ) ~ 🖆 ~ 🚿                                                                                                    |                                                                                                    |                               | ✓ 12                                               | A^     | A        | В       | Ι      | U     | ab       |         | ⊞~    |
| A.1                                                   | ~ ×                                                                                                    | $\checkmark$ fx                                                                                      |                               |                                                    |        |          |         |        |       |          |         |       |
|                                                       | A                                                                                                    |                                                                                                    |                               |                                                    |        | В        |         |        |       |          |         |       |
| 1                                                     | Π                                                                                                    |                                                                                                    | MD                            | AR - List o                                        | fAc    | tive In  | Igredi  | ients  |       |          |         |       |
|                                                       | Dacinus muningier                                                                                                    | 1313 Jub3                                                                                            | pecies                        | Sidelensis Ou                                      |        | ър. 144. | oolius, | opores | Anu   | insectic | idal li | DXINS |
| 5<br>7<br>9<br>11<br>13<br>15<br>17<br>19<br>21<br>23 | Verticillium Dahliae<br>(+)-(R)-2-(2-Methyl-4<br>(9z, 12e)-9, 12-Tetrade<br>(E)-11-Tetradecen-1<br>(E)-8-Dodecen-1-YI A<br>(E,E)-8, 10-Dodecadii<br>(E,Z)-3, 13-Octadecadii<br>(E,Z)-3, 13-Octadecadii<br>(R,Z)-5-(1-Decenyl)D<br>(S)-Cyano (3-Phenox | -Chloroph<br>ecadien-1<br>OI Acetate<br>en-1-OI<br>dien-1-OI<br>dien-1-OI<br>tihydro-2(<br>cyphenyl) | Acetate<br>3h)-Fur<br>Methyl- | Propionic Acid<br>tate<br>anone<br>-(S)-4-Chloro-4 | Alpha- | (1-Meth  | ylethyl | )Benze | neace | itate    |         | JXINS |

### FYI: Save and Resume Your Application?

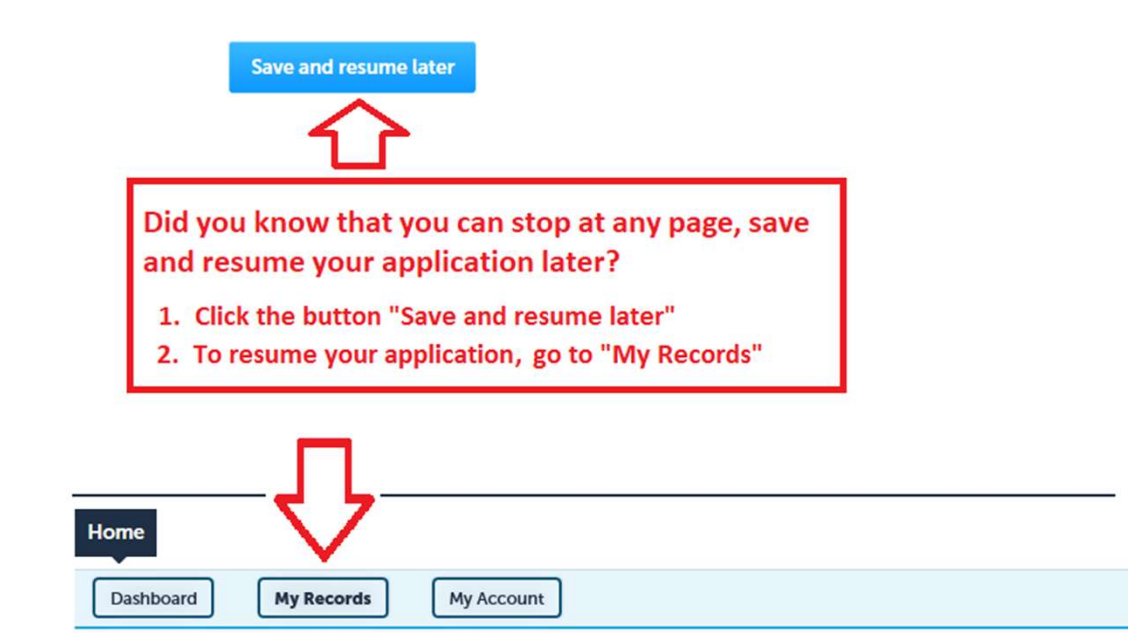

#### MDAR

| Showi | ng 1-9 of 9   [ | Download results   Add | to collection                                                               |                                          |                      |                           |                    |
|-------|-----------------|------------------------|-----------------------------------------------------------------------------|------------------------------------------|----------------------|---------------------------|--------------------|
|       | Date            | Identifying<br>Number  | Record Type                                                                 | Category                                 | Expiration<br>Date   | Status                    | Action             |
|       | 04/16/2019      | 19TMP-000802           | MDAR -<br>Massachusetts<br>Pesticide Product<br>Registration<br>Application | Product<br>Registration -<br>4-401-85925 | Click the<br>"Resume | hyperlink<br>Application' | Resume Application |
|       |                 |                        |                                                                             |                                          | applicatio           | on.                       | J                  |

# Prepare to Upload the Required Documents

#### Step 4: Documents > Page 1 of 1

Please find below a list of documents that are needed to process your registration application.

Click the "Add" button to begin uploading one of the required documents. Select the file or document from your computer and then select continue. Select the specific document type from the drop down list. Add a brief description and save your updates. Repeat these steps for all required documents.

If additional brand names are also being registered, please be sure to upload the corresponding labeling and safety data sheets for each brand name. After all documents are uploaded and saved, select "Continue Application."

Note: The below EPA Notice of Supplemental Distribution is only required for distributor product registrations.

List of Documents

Please upload 3 Required Document(s) which are mandatory to submit this Application:

1. EPA Notice of Supplemental Distribution

- 2. Product Label
- 3. Safety Data Sheet

indicates a required field.

### **Upload the Required Documents**

#### Documents

When uploading file document(s) the maximum file size allowed is 50 MB. The 'File Name' (including file extension) MUST NOT exceed 75 characters in length. The document 'Description' MUST NOT exceed 50 characters in length. Documents that exceed any of these limits will be removed by the system, and cannot be retrieved, which may delay the review process.

| Name            | Туре | Size | Latest Update | Action |  |
|-----------------|------|------|---------------|--------|--|
| No records foun | d.   |      |               |        |  |

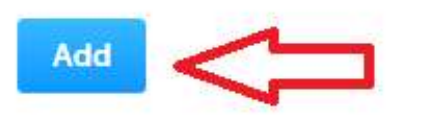

**Continue Application »** 

Click the "Add" button to begin adding your required Documents e.g. labeling, safety data sheets, Agent Authorization Letters, etc.

Save and resume later

### Add and Select Documents to Upload

| File Upload × When uploading file document(s) the maximum file size allowed is 50 MB.                                                 | Choose File to Upload                                                                                                    | ticide_Documents                        |
|----------------------------------------------------------------------------------------------------|----------------------------------------------------------------------------------------------------|-----------------------------------------|
| The 'File Name' (including file extension) MUST NOT exceed 75 characters in length.                                                   | Organize ▼ New folder                                                                                                    | ) · · · · · · · · · · · · · · · · · · · |
| Documents that exceed any of these limits will be removed by the system, and cannot be retrieved, which may delay the review process. | Documents library     Pesticide_Documents     Arrange by: Foll                                                                                                    | der 🕶                                   |
| Select Add from the File Upload window and then<br>navigate to the files located on your computer<br>network.                         | Image: Second second secon | De                                      |
|                                                                                                    | File name: Pesticide_Label.pdf                                                                                                    | Cancel                                  |

### Select Continue to Upload Your Document

×

#### File Upload

When uploading file document(s) the maximum file size allowed is 50 MB. The 'File Name' (including file extension) MUST NOT exceed 75 characters in length. The document 'Description' MUST NOT exceed 50 characters in length. Documents that exceed any of these limits will be removed by the system, and cannot be retrieved, which may delay the review process.

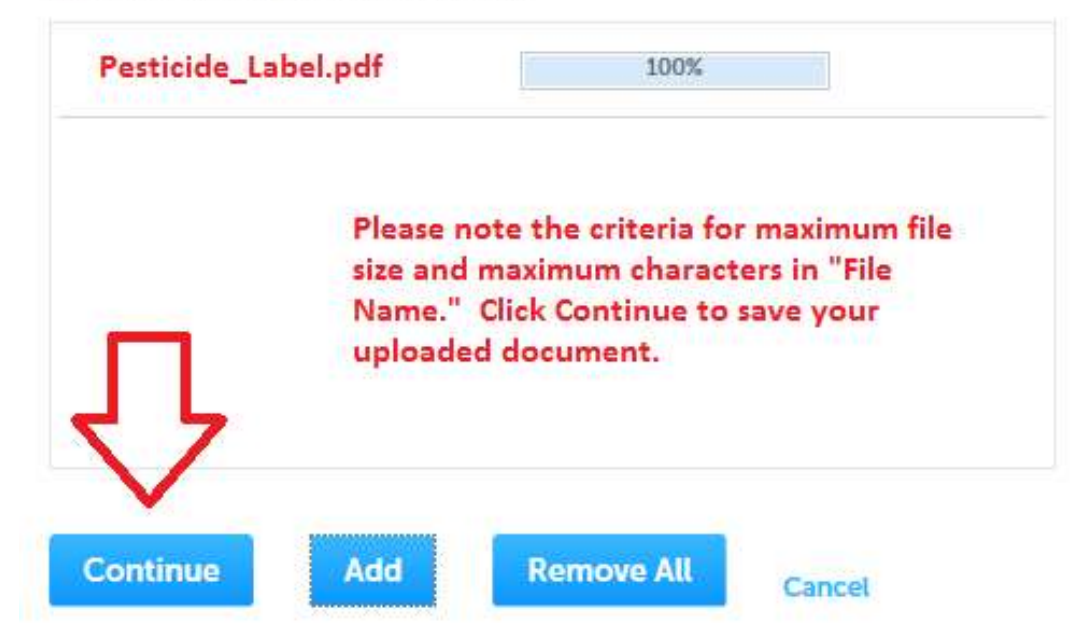

### Select Document Type, Add Description and Save Your Changes

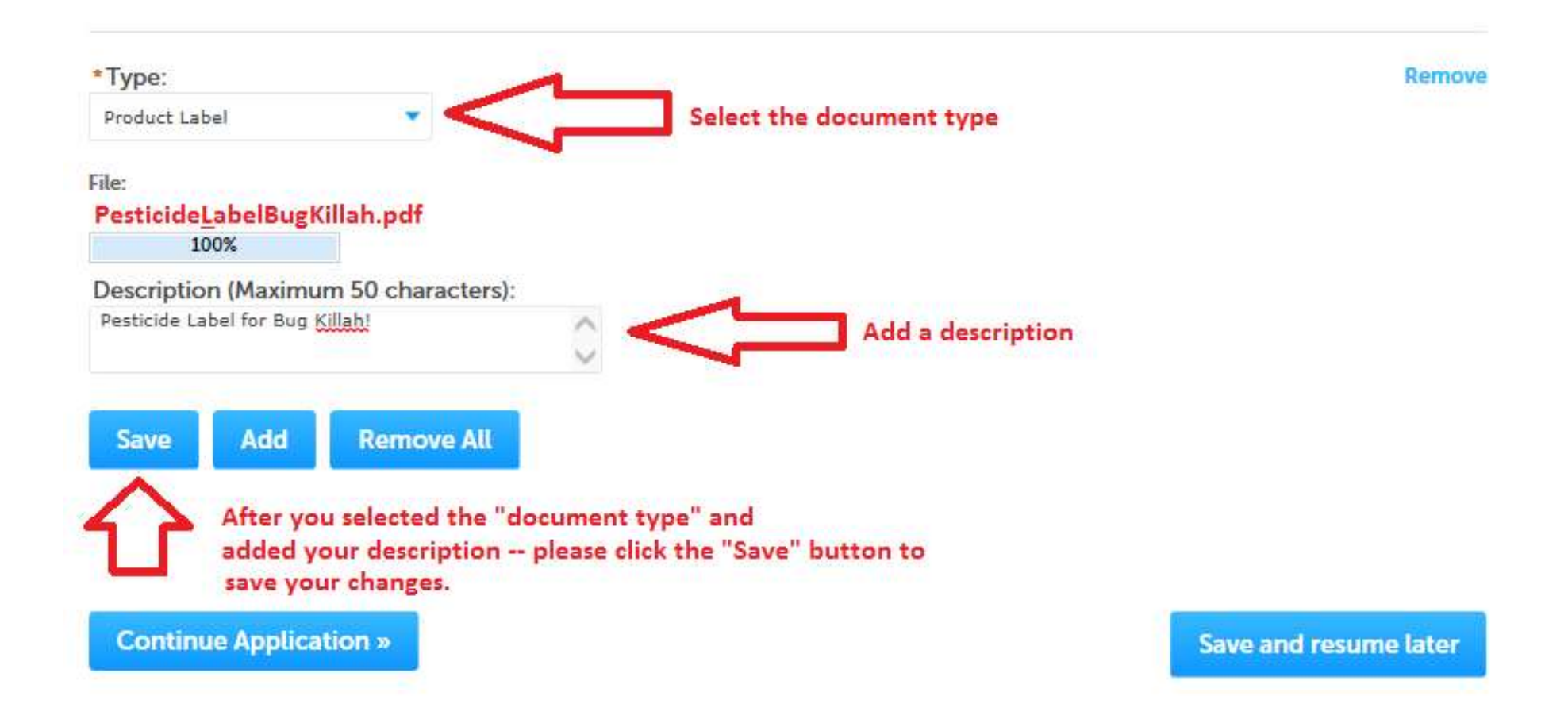

## **Upload All Required Documents**

Please upload 2 Required Document(s) which are mandatory to submit this Application:

- 1. Product Label
- 2. Safety Data Sheet

#### Documents

Add

When uploading file document(s) the maximum file size allowed is 50 MB.

The 'File Name' (including file extension) MUST NOT exceed 75 characters in length.

The document 'Description' MUST NOT exceed 50 characters in length.

Documents that exceed any of these limits will be removed by the system, and cannot be retrieved, which may delay the review process.

| Name                        | Туре                 | Size      | Latest Update | Action    |
|-----------------------------|----------------------|-----------|---------------|-----------|
| PesticideLabelBugKillah.pdf | Product Label        | 1.06 MB   | 04/23/2019    | Actions 🗸 |
| BugKillahSDS.pdf            | Safety Data<br>Sheet | 812.27 KB | 04/23/2019    | Actions 🗸 |

Continue adding docuents until all required documents have been uploaded. When completed, please click the "Continue Application" button.

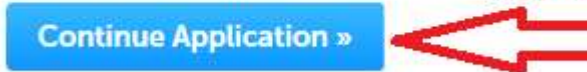

Save and resume later

### **Review and Certify Your Application**

Step 5: Review

**Continue Application »** 

Save and resume later

Please review all information below. Click the "Edit Application" button to make changes, if needed.

#### **Review and Certification**

Edit Application

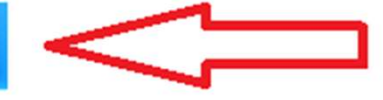

Finally you need to review the summary page of your application with all the information you provided. If any section needs to be changed or corrected, please click the "Edit Application" button and make the needed changes.

### Attest and Certify Your Application

#### **Applicant Information**

| Steven Antunes-Kenyor | n |
|-----------------------|---|
| 251 Causeway ST       |   |
| Boston, MA, 02114     |   |

Telephone #:617-626-1784 E-mail:steve.kenyon2@mass.gov

I hereby certify under the penalties of perjury that I have personally examined the information provided and that it is true, accurate, and complete. I further acknowledge that the submission of any false information may result in the denial, suspension, and/or revocation of any product registration, license, certification, and/or permit issued by the Massachusetts Department of Agricultural Resources and may result in legal action in accordance with M.G.L. c. 132B and the laws of the Commonwealth of Massachusetts.

By checking the box below, I understand and agree that I am electronically signing and filing this application.

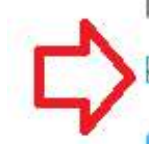

By checking this box, I agree to the above certification.

Continue Application »

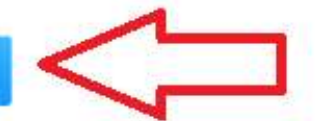

Date: 04/23/2019

Save and resume later

After all application corrections or updates are complete, you must attest and certify the application. Click the "Continue" button to make your payment.

### Pay Renewal Fees Online or By Mail

#### Step 6: Pay Fees

Listed below is the fee for the authorization that you are applying for. The following screen will display your total fees.

Payment may be made by electronic check or credit card for a nominal processing fee. The electronic check fee is \$0.35 per transaction. Credit card payments are 2.35% per transaction. Clicking on the PAY ONLINE button will bring you to the secure online payments portal. Once you have made payment, you will be returned to your application for submittal.

Payment may also be made by mail. However, review of your application will not begin until payment is received. By clicking on the Pay by Mail button, you will have submitted your application. You will receive a notification email with the location and address to send your payment. That information is also available in the instructions for this authorization.

#### **Application Fees**

| Fees                 |                |                                                                                                    | Amount   |
|----------------------|----------------|----------------------------------------------------------------------------------------------------|----------|
| Product Registration | Application    |                                                                                                    | \$300.00 |
| $\mathcal{L}$        | $\hat{\nabla}$ | With a 35 Cent<br>(0.35) processing fee,<br>choosing to pay your<br>fees online by checking<br>is the fastest and least | \$300.00 |
| Pay Online »         | Pay by Mail»   | expensive method for<br>applicants.                                                                                     |          |

# Pay Fees Online By Checking (ACH)

| Payment                                         | Payment                                                              |
|-------------------------------------------------|----------------------------------------------------------------------|
| ayment Par                                      | ying fees by checking (ACH) will incur only a 35 cent fee            |
| You have elected                                | to pay for the following item(s).                                    |
| Description                                     | Attendee Service Fee Amour                                           |
| MDAR/Pesticide/Product Registration/Application | 19TMP-006228 \$0.35 \$300.0                                          |
|                                                 | \$0.35 \$300.0                                                       |
|                                                 | Total Amount Due: \$300.                                             |
|                                                 |                                                                      |
| Billing Information                             | Payment Information                                                  |
|                                                 | Credit/Debit Card Electronic Check/ACH                               |
| Same As Previous Information                    | To pay with electronic check, provide information below:             |
| First Name                                      | Routing Number                                                       |
| Enter First Name                                | Enter Routing Number                                                 |
|                                                 | Account Number                                                       |
| Last Name                                       | Enter Account Number                                                 |
| Enter Last Name                                 |                                                                      |
| Street                                          | Name on Check                                                        |
| Enter Street                                    | Enter Name on Check                                                  |
|                                                 | Account Type                                                         |
| City                                            | Checking                                                             |
| Enter City                                      | Savings                                                              |
| State/Territory                                 | Corporate Compared Sources                                           |
| Select State                                    | Colporate Savings                                                    |
|                                                 | L I Accept                                                           |
| Zip Email address where                         | Commonwealth of Massachusetts Terms                                  |
| Enter Zip receipt is sent by                    | Agreement                                                            |
| payment vendor nCourt                           | 1 Personal Account Language                                          |
| Phone Number                                    | I hereby authorize NCOURT*Commonwealth of Massachusetts              |
|                                                 | License to electronically deduct from my bank account this one-time  |
| Email                                           | payment as indicated above. I further authorize my bank or financial |
| Fotor Email Address YourEmailAddress            | Institution to deduct this one-time payment from my bank account.    |

### Pay Fees Online by Credit Card

| Payment                                                     | Payment                                                                                                    |                |
|-------------------------------------------------------------|----------------------------------------------------------------------------------------------------|----------------|
| ayment                                                      | Credit card payments are 2.3 transaction.                                                                                                    | 5%             |
| You have elected to                                         | pay for the following item(s).                                                                                                    |                |
| Description                                                 | Attendee Service Fee Am                                                                                                    | ount           |
| MDAR/Pesticide/Product Registration/Application             | 19TMP-006228 \$7.05 \$30                                                                                                    | 00.00          |
|                                                             | \$7.05 \$30                                                                                                    | 0.00           |
|                                                             | Total Amount Due: 530                                                                                                    | 00.10          |
| Billing Information                                         | Payment Information<br>Credit/Debit Card Electronic Check/ACH                                                                                                    | Ĵ              |
| Same As Previous Information                                | Card Type                                                                                                    | -              |
| First Name                                                  | Select Card Type                                                                                                    |                |
| Enter First Name                                            | MasterCard                                                                                                    |                |
| Last Name                                                   | American Express                                                                                                    |                |
| Enter Last Name                                             |                                                                                                    | _              |
|                                                             | CVV Code<br>Enter CVV/ Code                                                                                                    |                |
| Enter Street                                                | Line ovv dode                                                                                                    | 1              |
|                                                             | Expiration                                                                                                    |                |
| City                                                        | 01 🖌 2018 🗸                                                                                                    |                |
| Enter City                                                  |                                                                                                    |                |
| State/Territory                                             | Check to accept both the Commonwealth of Massachus                                                                                                    | setts          |
| Select State                                                | and nCourt Terms Agreements.                                                                                                    |                |
|                                                             |                                                                                                    |                |
| Enter Zip Email address where<br>receipt is sent by payment | Commonwealth of Massachusetts Term<br>Agreement                                                                                                    | IS             |
| Phone Number vendor nCourt                                  | I authorize the charge to my credit card for the amoun<br>shown above. I agree to pay the total amount above<br>according to the card issuer agreement. By checking t<br>box below, I certify that I am an authorized user for the<br>above referenced credit card account. | it<br>the<br>e |
| Confirm Email                                               | nCourt Terms Agreement                                                                                                    |                |
| Enter Email Address YourEmailAddress                        |                                                                                                    |                |

### The Renewal Application was Successfully Submitted

| Home                                                                        | i                                                      |                             |                                               |                                                                                                    |                                                             |
|-----------------------------------------------------------------------------|--------------------------------------------------------|-----------------------------|-----------------------------------------------|----------------------------------------------------------------------------------------------------|-------------------------------------------------------------|
| MDAR Applications                                                           |                                                        |                             |                                               |                                                                                                    |                                                             |
| MDAR - Massachusetts Pe                                                     | sticide Product Registr                                | ation Appl                  | ication                                       |                                                                                                    |                                                             |
| 1 2 3 Application<br>Information                                            | 4 Documents                                            | 5 Rev                       | iew                                           | 6 Pay Fees                                                                                          | 7 Record Issuance                                           |
| Successfully Co<br>Thank you for using our on<br>Your Record Number is 19-I | mpleted.<br>line services for your sub<br>PR-0148-APP. | mission.                    | Once yo<br>will find<br>record n<br>listed un | u have selected your pa<br>that your application h<br>number. This record and<br>oder "My Records." | yment method, you<br>as been assigned a<br>I number will be |
| Please note that you will be<br>not receive a confirmation<br>above.        | receiving email notifica<br>email for your submissio   | tions for yo<br>n please co | ur submiss<br>ntact the H                     | ion and the progress of<br>HelpDesk service, conta                                                  | f your application. If you d<br>act information provided    |
| If you need to start a new a                                                | pplication, please click H                             | lome Butto                  | n. <                                          | Start a new r<br>application!                                                                       | renewal                                                     |

# Find Application in "My Records"

| Home      |            |            |                   |  |
|-----------|------------|------------|-------------------|--|
| Dashboard | My Records | My Account | Advanced Search 🔻 |  |

#### MDAR

#### Showing 1-10 of 28 | Download results | Add to collection

| Date                        | Identifying<br>Number         | Record Type                                                                    | Category                         | Expiration<br>Date          | Status                                             | Action       |
|-----------------------------|-------------------------------|--------------------------------------------------------------------------------|----------------------------------|-----------------------------|----------------------------------------------------|--------------|
| 04/25 <mark>/2019</mark>    | 19-PR-0148-<br>APP            | MDAR -<br>Massachusetts<br>Pesticide<br>Product<br>Registration<br>Application | BONIDE<br>PRODS. INC.<br>- 4-120 |                             | Payment Pending                                    | Pay Fees Due |
| Although "I<br>may still pa | Pay by Mail"<br>y online by c | was selected w<br>licking the "Pa                                              | hen this appl<br>y fees Due" h   | ication was<br>yperlink and | submitted, the applicant d completing the payment! |              |

Otherwise, the applicant will need to print the "Pay by Mail" invoice that was sent to their email address and submit the invoice to the address listed with the fees due. Please note that multiple invoices may be submitted together with one or more checks or money orders.

## Receive Three Notifications for Each New Product Registration Application

- (1) **Proof of Record (POR) Report** this details what was submitted in the New Product Registration Application—details of the products, brand names, etc.
- (2) Massachusetts Pesticide Product Registration Application Submission Successful -- Application Successfully Submitted – the invoice for any unpaid fees will be attached and this invoice must be sent with your fees. Once the fees are received and processed, the Registration Application will then undergo Administrative Review and Technical Review before being scheduled for presentation before the Massachusetts Pesticide Board Subcommittee.
- (3) Approval Notification Upon review and approval by the Massachusetts Pesticide Board Subcommittee, the application will be processed and notification will be sent with an attached confirmation that includes all details of the registration, brand names, and expiration date.

### Notification 1: Proof of Record (POR) Notification with Attached Report

| Proof of Record for 23-PR-0140-APP                               |                                                                                                    |  |
|------------------------------------------------------------------|----------------------------------------------------------------------------------------------------|--|
| EIPAS (ENV) <eipas@mass.gov><br/>To Steve (AGR)</eipas@mass.gov> | Image: Optimized state     Image: Control optimized state     Image: Control optimized state     Image: Control optimized state       Image: Optimized state     Image: Control optimized state     Image: Control optimized state     Image: Control optimized state       Image: Optimized state     Image: Control optimized state     Image: Control optimized state     Image: Control optimized state       Image: Optimized state     Image: Control optimized state     Image: Control optimized state     Image: Control optimized state       Image: Optimized state     Image: Control optimized state     Image: Control optimized state     Image: Control optimized state       Image: Optimized state     Image: Control optimized state     Image: Control optimized state     Image: Control optimized state       Image: Optimized state     Image: Control optimized state     Image: Control optimized state     Image: Control optimized state       Image: Optimized state     Image: Control optimized state     Image: Control optimized state     Image: Control optimized state       Image: Optimized state     Image: Control optimized state     Image: Control optimized state     Image: Control optimized state       Image: Optimized state     Image: Control optimized state     Image: Control optimized state     Image: Control optimized state       Image: Optimized state     Image: Control optimized state     Image: Control optimized state     Image: Control optized state       Image: Optimized |  |
| MDAR-Product_Registration_POR_20230317_125513.pdf<br>127 KB      | Attached Report with Details of you Application                                                                                                    |  |

Thank you for submitting your online application form for record type: SENORET CHEMICAL COMPANY, INC. - 61282-50-149 (MDAR/Pesticide/Product Registration/Application) Your Record Number is: 23-PR-0140-APP Your Proof of Record (POR) for this application is attached. The Proof of Record is a printable version of the information you entered on your permit application.

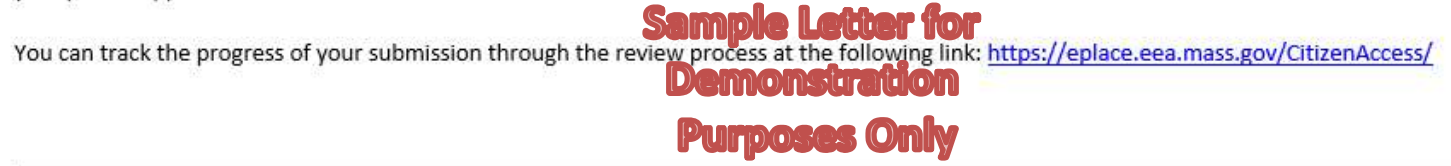

Need Help using the Web Portal? For technical assistance in using the portal <u>https://eplace.eea.mass.gov/CitizenAccess/</u> to submit or access your application, please call the ePLACE Help Desk Team at (844) 733-7522 or (844) 73-ePLAC between the hours of 7:30 AM-5:00 PM Monday-Friday, with the exception of all Commonwealth and Federal observed holidays.

If you prefer, you can also e-mail us at ePLACE helpdesk@state.ma.us

### Notification 2: Submission Successful Notification with Attached Invoice

| MDAR - Massachusetts Pesticide Product Registration Applic                                                                                                    | ation Submission Successful 23-PR-0140-APP                                                                                                    |  |  |  |
|----------------------------------------------------------------------------------------------------|----------------------------------------------------------------------------------------------------|--|--|--|
| EIPAS (ENV) <eipas@mass.gov><br/>To % Kenyon, Steve (AGR)</eipas@mass.gov>                                                                                                    | ○       ← Reply       ≪ Reply All       → Forward       III       …         Fri 5/26/2023 1:32 PM                                                                                    |  |  |  |
| MDAR-PR-Payment_Instructions_v1.2_20230317_125112.pdf                                                                                                    | tached Invoice for Unpaid Fees (Payments by Mail)                                                                                                    |  |  |  |
| NOTICE DATE: 3/17/2023                                                                                                    |                                                                                                    |  |  |  |
| John Q. Public Sample Letter                                                                                                    | ior                                                                                                    |  |  |  |
| 100 Cambridge ST<br>Boston, MA 02114 Demonstratio                                                                                                    | on                                                                                                    |  |  |  |
| Dear John Q. Public Purposes Or                                                                                                    | ly .                                                                                                    |  |  |  |
| Thank you for submitting your online Product Registration (New) Application for SENORET CHEMICAL COMPANY, INC., EPA Number: 61282-50-149; here is your application record number: 23-PR-0140-APP.      |                                                                                                    |  |  |  |
| Payment Online: If you have paid your application fee online, you will receive a confirm records: 23-PR-0140-APP.                                                                                      | nation from the Epayment vendor that will include the following Reference ID for your                                                                                                |  |  |  |
| Pay by Mail: If you chose the "Pay by Mail" option, please mail the attached form with<br>address provided below. Please be sure that your Application Record Number (23-PR-0                          | your check or money order made payable to the Commonwealth of Massachusetts, to the<br><b>140-APP</b> ) is printed on both the form and your check or money order. Do not send cash. |  |  |  |
| Mail the attached form and payments (check or money order only) to:                                                                                                    | If you chose to "pay by mail" then you will need to submit the attached invoice (PDF) with your fees to the address listed below.                                                    |  |  |  |
| COMMONWEALTH OF MASSACHUSETTS<br>P.O. BOX 417103<br>BOSTON, MA 02241                                                                                                    |                                                                                                    |  |  |  |
| You should receive your registration within a reasonable period of time following the receipt of your completed application and fee payment.                                                           |                                                                                                    |  |  |  |
| Please call or send an email to the Pesticide Program if you have any questions.                                                                                                    |                                                                                                    |  |  |  |
| For more information, please visit - <a href="https://www.mass.gov/how-to/register-a-pesticide-product-in-massachusetts">https://www.mass.gov/how-to/register-a-pesticide-product-in-massachusetts</a> |                                                                                                    |  |  |  |
| Sincerely,<br>Pesticides Registration Coordinator                                                                                                    |                                                                                                    |  |  |  |

# Notification 3: Approval Notification with Attached Confirmation Letter

| Approval for MDAR - Massachuse                                             | tts Pesticide Produc | t Registration Authorization, PR-0010391                                                     |
|----------------------------------------------------------------------------|----------------------|----------------------------------------------------------------------------------------------|
| EIPAS (ENV) <eipas@mass.gov><br/>To ¥ Kenyon, Steve (AGR)</eipas@mass.gov> |                      | ③     ←     Reply     ≪     Reply All     →     Forward     III        Fri 5/26/2023 1:37 PM |
| MDAR-PR-Approval_Letter_v2.4_20230419_03<br>138 KB                         | 3645.pdf             | See Attached Registraton Approval Confirmation Letter                                        |
| NOTICE DATE: 4/19/2023                                                     |                      |                                                                                              |
| John Q. Public Sample<br>100 Cambridge ST Demon                            |                      | Letter for<br>nstration                                                                      |

Dear John Q. Public

The Massachusetts Pesticide Program is pleased to inform you that your Product Registration (New) Application has been approved.

Attached please find your new or renewed Product Registration for EPA Number: 61282-50-149 for SENORET CHEMICAL COMPANY, INC..

Purposes Only

Please be sure to keep your contact information accurate by logging into the EIPAS system and making any changes to your email address, mailing address, phone number and employer information as needed.

Please call or send email to the Pesticide Program if you have any questions.

Sincerely, Pesticides Registration Coordinator

EEA ePLACE Portal New Product Registration Application

# ePLACE Technical Support

- Need Help? For technical assistance with the ePLACE website, please call the ePLACE Help Desk Team at 844-73-ePLAC (844-733-7522), 7:30 AM-5:00 PM, Monday-Friday (except on holidays)
- You can also email <u>ePLACE helpdesk@state.ma.us</u>
- For assistance with non-technical questions, please contact the MDAR Product Registration Team.

### **MDAR Product Registration Support**

### **Step-By-Step Guides**

#### **Downloads**

- New Pesticide Product Registration Step by Step Guide (English, PDF 1.48 MB)
- Pesticide Product Renewal Step by Step Guide (English, PDF 1.84 MB)
- Request Record Access (transfer records) Step by Step Guide (English, PDF 764.97 KB)
- Alternate Brand Name Registration Step by Step Guide (English, PDF 2.07 MB)
- Label Amendments Step by Step Guide (English, PDF 1.86 MB)
- Special Local Need Initiation Form (English, PDF 60.19 KB)
- Special Local Need Application Form (English, PDF 65.76 KB)
- Experimental Use Permit Application Check List (English, PDF 130.15 KB)
- Experimental Use Permit Application (English, PDF 165.62 KB)
- Experimental Use Permit Sample Letters of Support (English, PDF 10.68 KB)

### **Support and Product Lookup**

For Product Registration questions, contact Susie Reed 617-626-1778

#### 🖵 Online

Susan.Reed@state.ma.us

#### RELATED

List of Massachusetts State Restricted Use Pesticides >

EPA Pesticide Product and Label System >

Minimum Risk Pesticides Exempted from FIFRA and Massachusetts Registration Requirements  $\Rightarrow$ 

Kelly Solutions - Search MA Registered Pesticides >

List of Neonicotinoid Pesticides +

### Visit <u>www.mass.gov</u>

#### www.mass.gov/how-to/register-a-pesticide-product-in-massachusetts

A OFFERED BY Massachusetts Department of Agricultural Resources

#### **Register a Pesticide Product in Massachusetts**

If you are seeking to sell or distribute U.S. EPA Registered pesticide products in Massachusetts, then you will need to register them with the MDAR Pesticide Program.

Online registration and renewal of pesticide products + Pesticide Registration Types and Classifications >

#### THE DETAILS

| What you need | What you need                                                                                                    |
|---------------|----------------------------------------------------------------------------------------------------|
| Fees          | You need a valid Massachusetts product registration to sell and                                                                               |
| How to submit | distribute pesticide products in the Commonwealth. If you seek to sell<br>and distribute a U.S. EPA Registered Pesticide in Massachusetts for |
| Next steps    | consumer/homeowner use, agricultural use, institutional use, or indoor<br>or outdoor commercial use, you will need the following:             |
| More info     | An account at the FFA ePI ACE Portal. Create and register for an                                                                              |
| Downloads     | account here.                                                                                                    |
| Contact       | <ul> <li>Electronic versions (pdf format) of the following documents to<br/>upload with your application:</li> </ul>                          |
|               | <ul> <li>Agent Authorization Letter – if you're an Agent performing</li> </ul>                                                                |

 Agent Authorization Letter – if you're an Agent performing registrations on behalf of a client CONTACT

#### MDAR Contacts for Product Registration

#### Phone

For EEA ePLACE Portal help on technical issues, Call

844-733-7522 Open M-F 7:30 am-5:00 pm, with the exception of all Commonwealth & Federally observed holidays.

For Product Registration questions, contact Susie Reed 617-626-1778

#### 🖵 Online

Susan.Reed@state.ma.us